# Overview of the Shipping Log

Last Modified on 11/29/2023 11:44 am EST

This guide provides an overview of the Shipping Log module. It is intended for general users.

aACE allows you to create incoming, outgoing, and transfer shipment records. Shipments can also be linked to other records in your aACE system.

You can access the Shipments module by navigating from the Main Menu > Order Management > Shipping Log.

# **Incoming and Outgoing Shipments**

Typically, <u>incoming shipment records (https://aace6.knowledgeowl.com/help/receiving-incoming-shipments</u>) are used for receiving inventory while outgoing shipments are for order fulfillment. Incoming and outgoing shipment records have identical fields and information.

| •                    |                |                  |                     | Shippin     | ng Log |         |               |        |               |         |                 |         |        |
|----------------------|----------------|------------------|---------------------|-------------|--------|---------|---------------|--------|---------------|---------|-----------------|---------|--------|
|                      |                |                  |                     |             |        |         |               | Ner    | w 🕂 🛛 Edit 🖉  | Dek     | ete 🗶 🛛 Print 🗟 | Acti    | lons 🤊 |
| Shipment: 509        | 928   Cha      | dwick Hig        | h School            |             |        |         |               | 09/    | /13/23        | 3       | SH              | IPPE    | DC     |
| Outgoing Shipment    |                |                  |                     |             |        |         |               | Not    | tices 🔒       | Tasks 🕻 | Emails 🗠        | 1       | Docs ( |
| ihip To 🚹            |                | A                | Shipment Info       | 2           |        |         | Purchased     | Desc   | ription       | 3       |                 |         |        |
| Ship To > Blind [    | 📄 💼 ♀ Shipment | t Type           | Carrier             | Carrier Ser | vice   |         | Account #     |        |               |         |                 |         |        |
| Chadwick High School |                |                  | FedEx               | FedEx Gr    | ound   |         | 9587456       |        |               |         |                 |         |        |
| 50 Woodsman Street   | Ship Terr      | ns Ship Point    | Carrier Tracking (F | PRO) #      |        |         | Delivery Date | Traile | r Number      | BOL S   | ieal Number     |         |        |
| Bozeman, MT 59715    | FOB            | Chicago          | 37593E54            |             |        | C2      | 09/13/23      |        |               | 0       |                 |         |        |
|                      |                | Declared Value   | Weight              | L           | W      | Н       | Shipping Cost | Packa  | ige Type      | P       | ackage IDs      |         |        |
| acking List          |                |                  |                     |             |        |         |               |        |               |         |                 |         |        |
| Code                 | Description    |                  | Order               |             |        | Quantit | y Value       | Weight | Shipping Cost | Bin     | Re              | ef #(s) | π.     |
| 1 > TM-FRNCH3        | J'Apprends: I  | Learn French     |                     |             |        | 1       | 0 905.50      | 30     | 10.63         | WH-1    | A               | #s      | 20     |
| 2 > TB-FRNCH3        | J'Apprends: I  | Learn French 3rd | ≣ オ > 50723         |             |        | 10      | 0 3,779.00    | 150    | 44.37         | WH-1    | A               | #s      | ж      |
|                      |                |                  |                     |             |        |         | 0 4 684 50    | 180    | 55 00         |         |                 |         |        |
|                      |                |                  |                     |             |        | 11      | 0 4,084.50    | 180    | 55.00         |         |                 |         |        |
|                      |                |                  |                     |             |        |         |               |        |               |         |                 |         |        |

1. Ship To

A shipment record's Ship To section includes basic shipping information such as the Ship To address, shipment type, and more. This section also includes a flag for blind shipping.

### 2. Shipment Info

More specific information about the shipment is found in the Shipment Info section. This section specifies the carrier, account number, a tracking number, delivery date, weight, and additional details.

aACE marks the Purchased flag when a <u>carrier invoice is processed in purchases</u> (https://aace6.knowledgeowl.com/help/entering-purchases-for-carrier-invoices). This prevents the shipment from showing up on a future carrier invoice.

### 3. Description

You can add any other details about the shipment to the Description text field.

#### 4. Packing List

aACE lists any items in the shipment. You can view the type of item, the quantity, value, weight, shipping cost, and its inventory bin.

Your warehouse staff can also use the Packing List section to pick the items for an outgoing shipment through the <u>aACE Pick App (https://aace6.knowledgeowl.com/help/using-the-pick-app)</u>.

## **Transfer Shipments**

You can transfer inventory between locations by using a transfer shipment. Transfer shipment records include additional fields and information that pertain to inventory transfers.

Transfer shipments also act as an outgoing shipment from Location A and an incoming shipment to Location B for detailed shipment management. A team member can mark the shipment as Shipped, then later mark it as Received to accurately reflect the transfer process.

| Al-Shipping       Transfer         Al-Shipping       Transfer         Bepartment >       Transfer         Bepartment >       Transfer         Bepartment >       Transfer         Bepartment >       Transfer         Bepartment >       Transfer         Bepartment >       Transfer         Bepartment >       Transfer         Bepartment >       Transfer         Bepartment >       Transfer         Bepartment >       Transfer         Bepartment >       Transfer         Bepartment >       Bepartment >         Bepartment >       Bepartment >         Bepartment >       Bepart                                                                                                    | Office >       Department >       Shipping       Transfer       Carrier       Carrier Service       Account #       234764         UPS       UPS       UPS       Office >       Department >       Transfer       Delwey Date       11/15/23         Office >       Department >       Transit Bin >       Weight L       W       H       Shipping Cost       Package Type       Package IDs       Image: Cost of the straight the straight th                                                                                                    | Defice > Department > Shipment Type   Al Al-Shipping Transfer     Partment > Transite in >   Department > Transite in >   Department > Transite in > <                                                                                                    | Transf<br>Transfer F | From                                      | Purchased                                                 | Shipment Info      | 2           |      |                        |                                         | Notices 😔        | Tasks       | Emails i                 | <u>×</u>       | Docs             |
|----------------------------------------------------------------------------------------------------|----------------------------------------------------------------------------------------------------|----------------------------------------------------------------------------------------------------|----------------------|-------------------------------------------|-----------------------------------------------------------|--------------------|-------------|------|------------------------|-----------------------------------------|------------------|-------------|--------------------------|----------------|------------------|
| Al       Al-Shipping       Transfer       UPS       UPS Ground       234764         ransfer To       Carrier Tracking (PRO) #       Delvery Date       11/15/23         Weight       L       W       H       Shipping Cost       Package Type       Package IDs         EE       EE-Shipping       EE-Transit       Middle Grade Math 7th Edition       From Bin       Into Bin       Quantity       Unit Weight       Total Weight Ref #(s)       #         Code       Description       From Bin       Into Bin       Quantity       Unit Weight       Total Weight Ref #(s)       #         A       > TB-MTH7       Middle Grade Math 7th Edition       #       #       WH-SD       EE-28       30       3.1       93       #       #         Z       > TB-SCI4       Astronomy for Beginners, 4th Edition       #       #       H       Ster 28       30       3.1       93       #       #                                                                                                    | AI       AI-Shipping       Transfer       UPS       UPS Ground       234764         transfer To       Corrier Tracking (PRO) #       Delivery Date       11/15/23       Delivery Date       11/15/23         Office >       Department >       Transit Bin >       Weight       L       W       H       Shipping Cest       Package Type       Package IDs       Image: Transit Bin >         Code       Description       EE-Transit       Into Bin       Quantity       Unit Weight       Total Weight       Ref #(s) #         Code       Description       Image: Transit Bin >       Prom Bin       Into Bin       Quantity       Unit Weight       Total Weight       Ref #(s) #         1       > TB-MTH/T       Middle Grade Math 7th Edition       Image: Transit Bin >       EE-28       30       3.1       93       #s       #s         2       > TB-SCI +       Astronomy for Beginners, 4th Edition       Image: Transit Bin >       EE-28       30       3.1       93       #s       #s                                                                                                    | Al         Al-Shipping         Transfer         UPS         UPS Ground         234764           ransfer To         i1/15/23         Delivery Date         11/15/23         Delivery Date         11/15/23           Office >         Department >         Transit Bin >         Weight         L         W         H         Shipping Cott         Package Type         Package IDs           Code         Description         EE         From Bin         Into Bin         Quantity         Unit Weight         Ref #(s)         #           1<>         TB-MTH7         Middle Grade Math 7th Edition         Image #         WH-SC         C-Ed-Elike         20         2.6         52         #         #         #         #         #         #         #         #         #         #         #         #         #         #         #         #         #         #         #         #         #         #         #         #         #         #         #         #         #         #         #         #         #         #         #         #         #         #         #         #         #         #         #         #         #         #         #         #         #                                                                                                    | Office >             | Department >                              | Shipment Type                                             | Carrier            | Carrier Ser | vice |                        | Account #                               |                  |             |                          |                |                  |
| Carrier Tracking (PRO) #     Delavery Date       Thice >     Department >     Transit Bin >     Weight     L     W     H     Shipping Cost       EE     EE-Shipping     EE-Transit     Middle Grade Math 7th Edition     From Bin     Into Bin     Quantity     Unit Weight     Total Weight     Ref #(s)     #       Code     Description     From Bin     Into Bin     Quantity     Unit Weight     Total Weight     Ref #(s)     #       A     > TB-SCI4     Astronomy for Beginners, 4th Edition     Image: Method State     EE-28     30     3.1     93     #s                                                                                                    | Carrier Tracking (PRO) #         Delivery Date           Dtflice >         Department >>         Transit Bin >         Weight         L         W         H         Shipping Cest         Package Type         Package IDs         I         I         Package Type         Package IDs         I         I         I         I         I         2         0.00         Into Bin         Quantity         Unit Weight         Total Weight         Ref #(s) #         I         I         >         Total Weight         I         I         I         >         Total Weight         Ref #(s) #         I         I         >         I         >         Into Bin         Quantity         Unit Weight         Total Weight         Ref #(s) #         I         I         >         Total Weight         Ref #(s) #         I         I         >         Total Weight         Ref #(s) #         I         I         >         Total Weight         Ref #(s) #         I         I         I         >         Total Weight         Ref #(s) #         I         I         I         I         I         I         I         I         I         I         I         I         I         I         I         I         I         I         I         I <th>ransfer To         Delivery Date         In/15/23           2thice &gt;         Department &gt;         Transit Bin &gt;         Weight         L         W         H         Shipping Cost         Package Type         Package IDs         Image IDS         Image IDS</th> <th>AI</th> <th>AI-Shipping</th> <th>Transfer</th> <th>UPS</th> <th>UPS Grou</th> <th>und</th> <th></th> <th>234764</th> <th></th> <th></th> <th></th> <th></th> <th></th> | ransfer To         Delivery Date         In/15/23           2thice >         Department >         Transit Bin >         Weight         L         W         H         Shipping Cost         Package Type         Package IDs         Image IDS         Image IDS | AI                   | AI-Shipping                               | Transfer                                                  | UPS                | UPS Grou    | und  |                        | 234764                                  |                  |             |                          |                |                  |
| ransfer To       11/15/23         trice > Department > Transit Bin >       Weight L W H Shipping Cost       Package Type Package IDs         EE       EE-Shipping       EE-Transit       145       3       1       2       0.00       Package Type       Package IDs       Image: Cost Colspan="6">Cost Colspan="6">Cost Colspan="6" | aransfer To         11/15/23           Office >         Department >         Transit Bin >         Weight         L         W         H         Shipping Cost         Package Type         Package IDs           EE         EE-Shipping         EE-Transit         145         3         1         2         0.00           acking List         Code         Description         From Bin         Into Bin         Quantity         Unit Weight         Total Weight         Ref #(s)           Code         Description         From Bin         Into Bin         Quantity         Unit Weight         Total Weight         Ref #(s)           2         > TB-MTH7         Middle Grade Math 7th Edition         Image: state state                                                                                                    | ransfer To         In/15/23           Office >         Department >         Transit Bin >         Weight L         W         H         Shipping Cost         Package Type         Package IDs         Image IDS           EE         EE-Shipping         EE-Transit         145         3         1         2         0.00         Package Type         Package IDS         Image IDS         Image IDS                           |                      |                                           |                                                           | Carrier Tracking ( | PRO) #      |      |                        | Delivery Date                           |                  |             |                          |                |                  |
| Office >       Department >       Transit Bin >       Weight       L       W       H       Shipping Cost       Package Type       Package Type       Package IDs         EE       EE-Shipping       EE-Transit       145       3       1       2       0.00       Package Type       Package IDs         acking List       Code       Description       From Bin       Into Bin       Quantity       Unit Weight       Total Weight Ref #(s)       2         Code       Description       Into Bin       Into Bin       Quantity       Unit Weight       Total Weight Ref #(s)       2       Bit Straight       Straight                                                                                                    | Office >         Department >         Transit Bin >         Weight         L         W         H         Shipping Cost         Package Type         Package IDs           EE         EE-Shipping         EE-Transit         145         3         1         2         0.00         Image Type         Package IDs           racking List         Code         Description         EF         From Bin         Into Bin         Quantity         Unit Weight         Total Weight         Ref #(s)         Image Type         Package IDs         Image Type         Package IDs         Image Type         Package IDs         Image Type         Image Type         Package IDs         Image Type         Image Type                                                                                                    | Opportment >         Transit Bin >         Weight         L         W         H         Shipping Cost         Package Type         Package IDs           EE         EE-Shipping         EE-Transit         145         3         1         2         0.00         Package Type         Package IDs           Code         Description         EF-Transit         145         3         1         2         0.00         Package Type         Package IDs           Code         Description         From Bin         Into Bin         Quantity         Unit Weight         Total Weight         Ref #(s)         #           Code         Description         Image IDS         WH-SC         C-Ed-Elite         20         2.6         52         #         #           2         TB-SCI4         Astronomy for Beginners, 4th Edition         Image IP         WH-SD         EE-2B         30         3.1         93         #         #                                                                                                    | ransfer T            | ſo                                        |                                                           |                    |             |      |                        | 11/15/23                                |                  |             |                          |                |                  |
| EE       EE-Shipping       EE-Transit       145       3       1       2       0.00         acking List       Code       Description       From Bin       Into Bin       Quantity       Unit Weight       Total Weight       Ref #(s) ×         Code       Description       Image: Structure       Structure       Code       20       2.6       52       #s       %         L       > TB-MTH7       Middle Grade Math 7th Edition       Image: Structure       Structure       20       2.6       52       #s       %         2       > TB-SCI4       Astronomy for Beginners, 4th Edition       Image: Structure       Structure       St                                                                                                    | EE         EE-Shipping         EE-Transit         145         3         1         2         0.00           acking List         Code         Description         From Bin         Into Bin         Quantity         Unit Weight         Total Weight         Ref #(s)         2           1         > TB-MTH7         Middle Grade Math 7th Edition         = *         WH-SC         C-Ed-Elike         20         2.6         52         #s         3           2         > TB-SCI4         Astronomy for Beginners, 4th Edition         = *         WH-SD         EE-28         30         3.1         93         #s         3                                                                                                    | EE         EE-Shipping         EE-Transit         145         3         1         2         0.00           acking List         Code         Description         From Bin         Into Bin         Quantity         Unit Weight         Total Weight         Ref #(s)         X <sup>2</sup> Code         Description         Image: Arrow WH-SC         C-Ed-Elike         20         2.6         52         #s         36           2         > TB-SCI4         Astronomy for Beginners, 4th Edition         Image: Arrow WH-SD         EE-2B         30         3.1         93         #s         36                                                                                                    | Mine >               | Department >                              | Transit Bin >                                             | Weight             | L           | W    | н                      | Shipping Cost                           | Package Type     |             | Package IDs              |                |                  |
| 2 > TB-SCI4 Astronomy for Beginners, 4th Edition                                                                                                    | 2 > TB-SCI4 Astronomy for Beginners, 4th Edition 📃 🖈 WH-SD EE-2B 30 3.1 93 ∰ <sub>5</sub> ≫                                                                                                    | 2 > TB-SCI4 Astronomy for Beginners, 4th Edition                                                                                                    | acking Li            | EE-Shipping<br>ist                        | EE-Transit<br>Description                                 | 145                | 3           | 1    | 2<br>From Bin          | 0.00                                    | Quantity U       | Init Weight | Total Weight             | Ref #(s)       | - <sup>1</sup> ( |
|                                                                                                    |                                                                                                    |                                                                                                    | Tacking Li<br>Code   | EE-Shipping<br>ist 4<br>e<br>MTH7<br>SC14 | EE-Transit<br>Description<br>Middle Grade Math 7th Editio | 145                | 3           | 1    | 2<br>From Bin<br>WH-5C | 0.00<br>Into Bin<br>C-Ed-Elite<br>EE-28 | Quantity U<br>20 | Init Weight | Total Weight<br>52<br>93 | Ref #(s)<br>#s | 7                |

### 1. Transfer From and Transfer To

You can include details about where the transfer is coming from and where it is going to in their respective sections.

A transfer shipment can be completed through a carrier. Because of this, aACE marks the Purchased flag when a carrier invoice is processed in purchases. This prevents the shipment from showing up on a future carrier invoice.

### 2. Shipment Info

More specific information about the shipment is found in the Shipment Info section. This section specifies the carrier, account number, a tracking number, delivery date, weight, and additional details.

### 3. Description

You can add any other details about the shipment to the Description text field.

### 4. Packing List

aACE lists any items in the shipment. You can view the type of item, bin specifications, quantity, value, and weights.

Your warehouse staff can also use the Packing List section to pick the items for the shipment through the <u>aACE Pick App (https://aace6.knowledgeowl.com/help/using-the-pick-app)</u>.